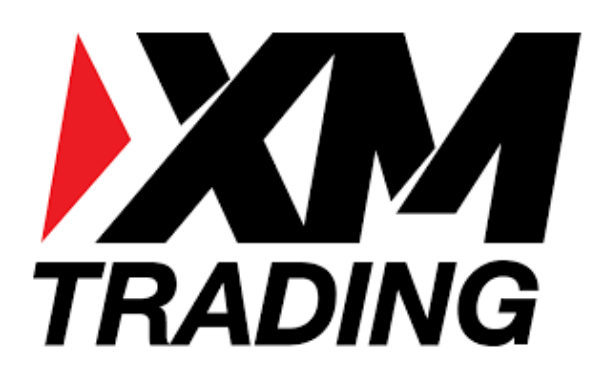

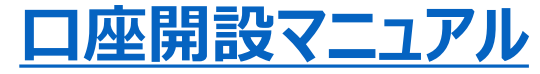

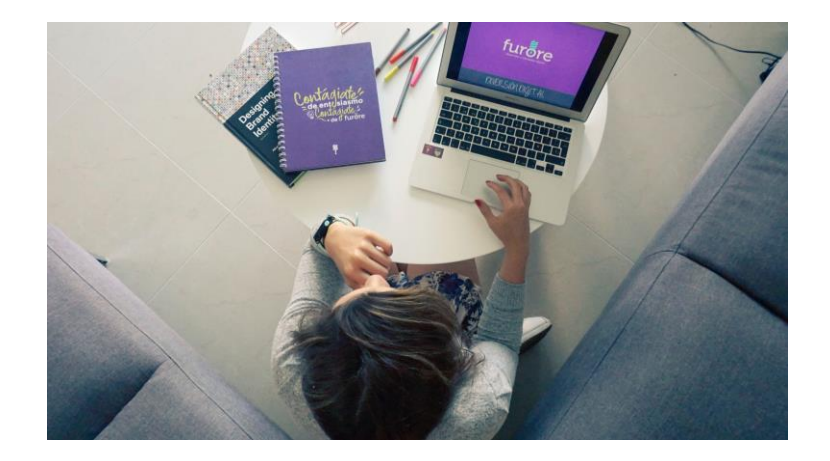

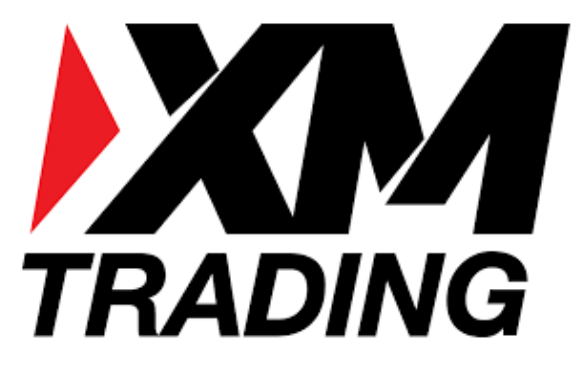

# 新規口座開設

https://oval-prime.co.jp/atm/xm\_cam

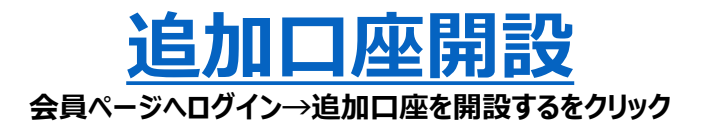

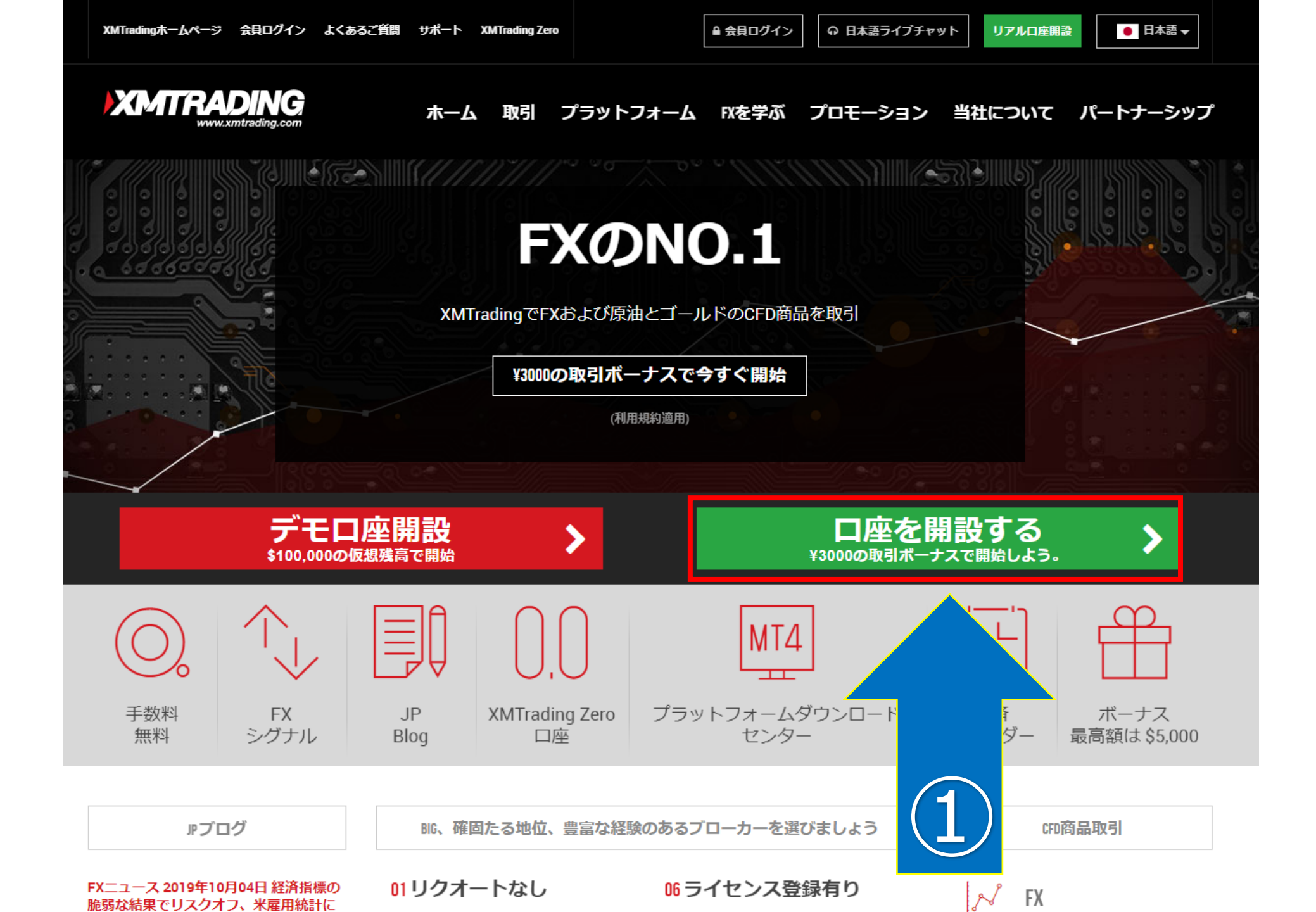

#### **STEP1**

XMTradingホームページ 会員ログイン よくあるご質問 サポート 当社について 規制

Ω 日本語ライブチャット ● 日本語 🗸

### XMTRADING

#### リアルロ座の登録 1/2

② ご登録完了までの推定時間は2分です

**1** お客様の身分証明書に記載されている通りの氏名をご入力の上、以下のすべての項目に回答ください。

■ Eメール連絡をすべて滞りなくお受け取りいただけるよう、site@xmtrading.comからのEメールが迷惑メールフォル ダに紛れないよう設定をお見直しください。site@xmtrading.comを連絡先リストに追加することで、弊社からのEメー ルが迷惑メールフォルダに紛れることを防ぐことができます。

| ルが述惑メールノオルタに紛れることを防くことかできま | 9 •                                      |   | ¥3000の取引ボーナス                                         |
|----------------------------|------------------------------------------|---|------------------------------------------------------|
| 個人情報                       |                                          | 1 | XMTradingのリアル口座を初めて開設<br>する際に¥3000の取引ボーナスを獲得<br>しよう。 |
| * 下のお名前 (例)Taro            | * 姓 (例)Yamada                            |   |                                                      |
|                            |                                          |   | 最大\$5,000の入金ボー<br>ナス                                 |
| *居住国                       | * 希望言語                                   |   |                                                      |
| Japan 🗸 🗸                  | 選択してください ▼                               |   | こ人並並領に加え、最入ホーナス総額<br>\$5,000の2段階ボーナス                 |
| *電話                        | * Eメール <del>0</del>                      |   | 毎四のロノセリニノ                                            |
| +81                        |                                          | 9 | 無限のロイヤリティー<br>プログラム                                  |
|                            | ヒント: お客様お一人につき一つのEメールアドレスのみご利<br>用いただけます | J | お取引ごとにXMTradingポイントを獲<br>得し、現金または取引ボーナスと換金<br>しよう    |
| 取引口座詳細                     |                                          |   | 特別ボーナス                                               |

#### 追加口座をご希望ですか?

既にXMTradingリアル口座をお持ちのお客様は、会 員エリアからワンクリックで簡単に口座を追加登録 できます。追加の有効化は必要ありません。

⊖ 追加口座を開設する

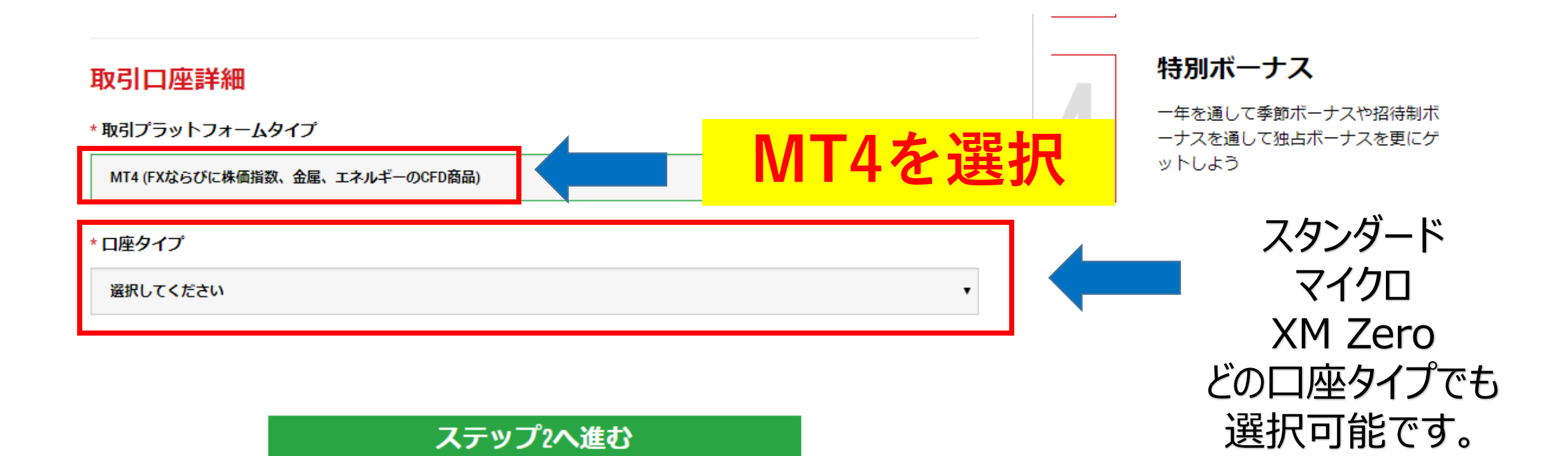

# 住所詳細 \*都道府県・市 \* 番地・部屋番号 \*区町村・町名 \* 郵便番号 ヒント:記入されている住所が確認書類に記載されている住所と同一であることをご確認ください。 \*納税義務のある米国市民ですか? 0 「いいえ」を選択してください。 選択してください v

#### 取引口座詳細

STEP2

| * 口座の基本通貨 | , | * レバレッジ |     |
|-----------|---|---------|-----|
| 選択してください  | • | 1:50    | • • |
| * 口座ボーナス  |   |         |     |

۳

選択してください

#### 12月31HTK

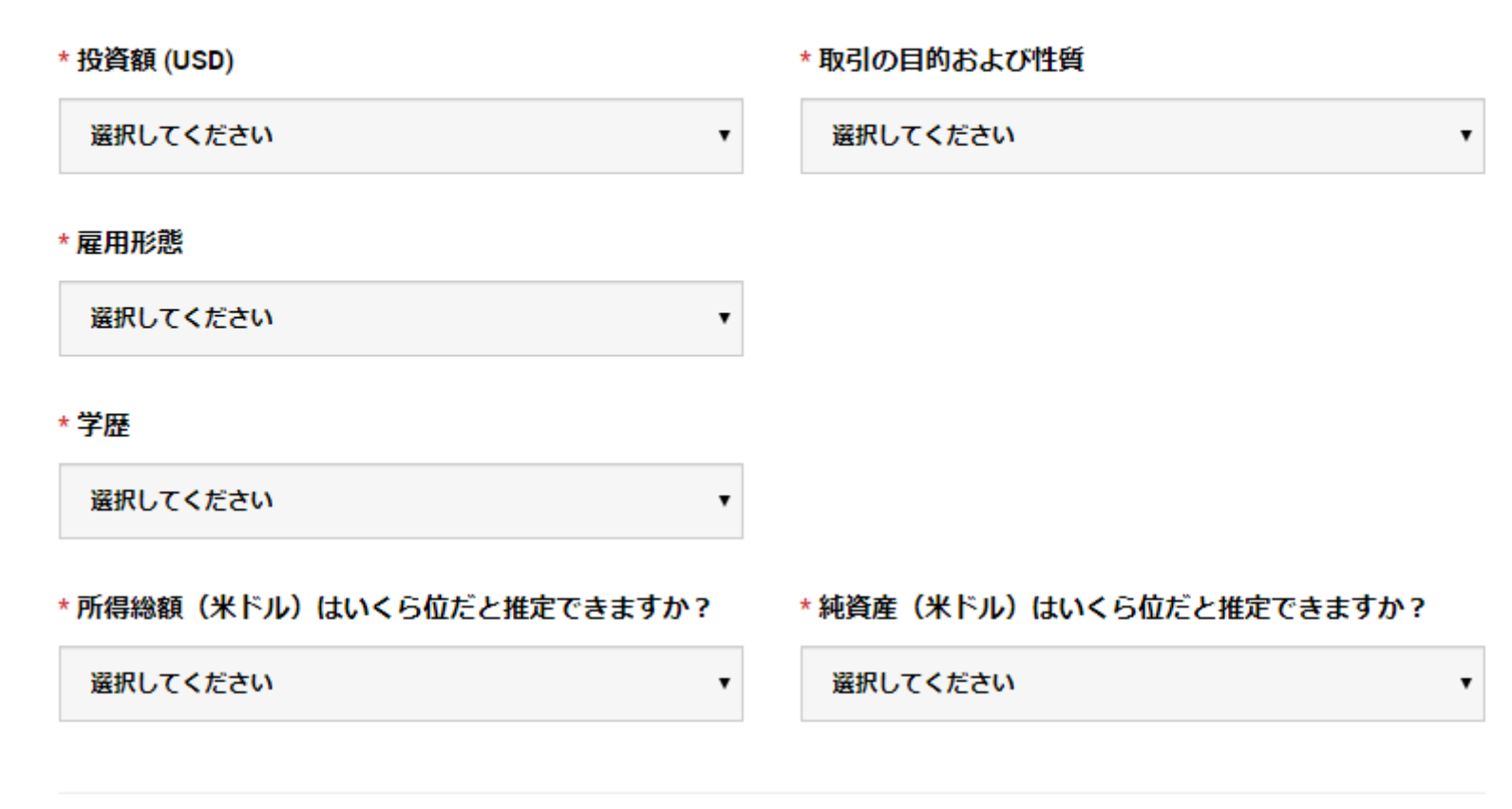

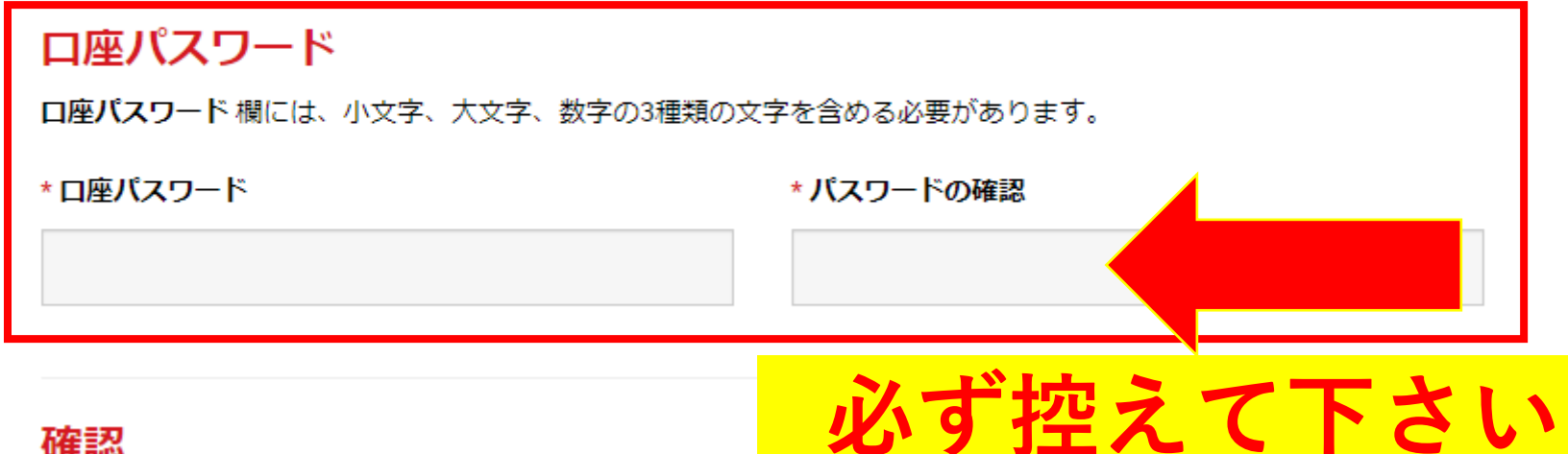

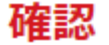

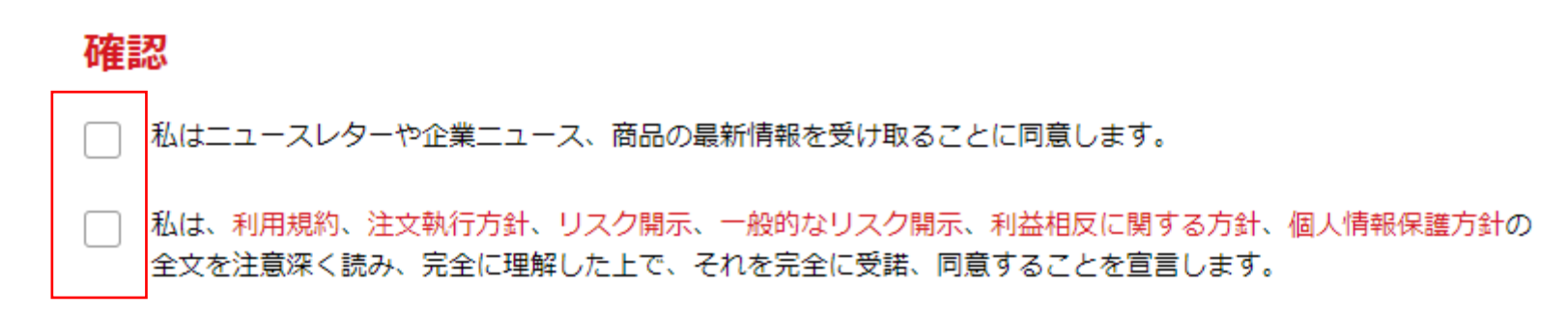

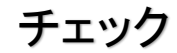

リアルロ座開設

XMTradingホームページ 会員ログイン よくあるご質問 サポート 当社について 規制

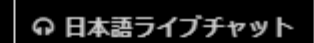

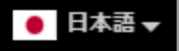

# 

## 口座開設確認

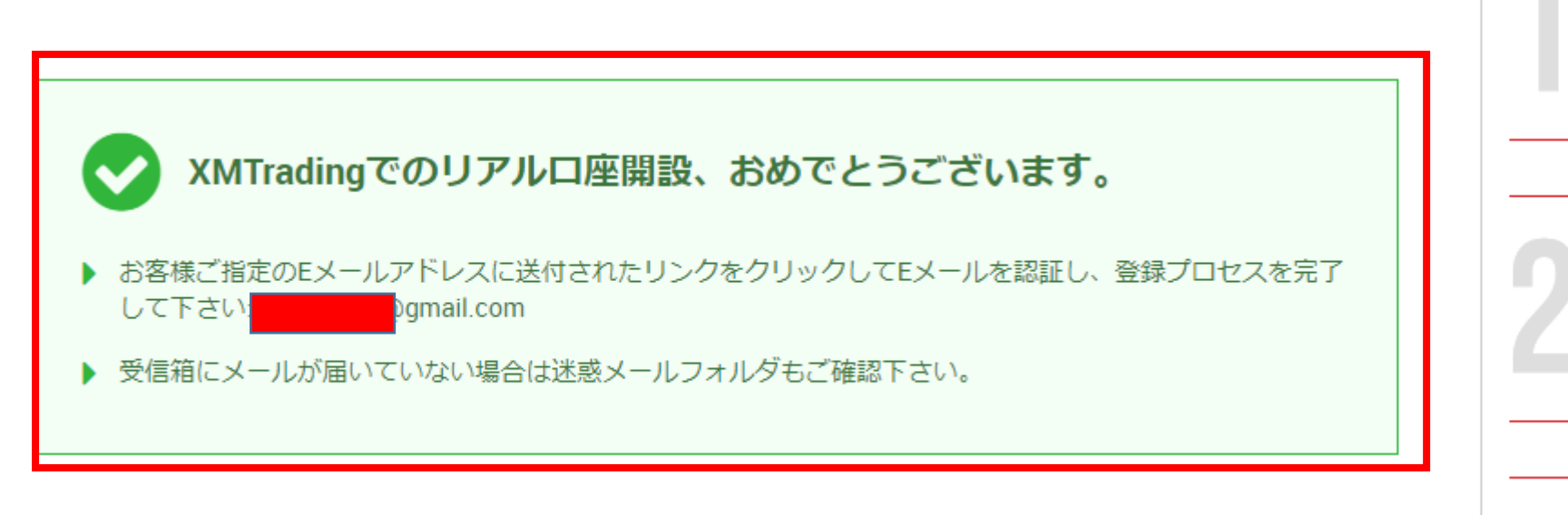

#### ¥3000の取引ボーナス

XMTradingのリアル口座を初めて開設 する際に¥3000の取引ボーナスを獲得 しよう。

| 最大\$5,00 | 0の入金 | ボーナス |
|----------|------|------|
|----------|------|------|

ご入金金額に加え、最大ボーナス総額 \$5,000 の2段階ボーナス

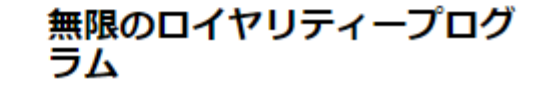

次にオスマレけつ

# 次にすることは?

# ステップ1

Eメールアドレスを確認してください

登録プロセスを完了するためには、ご登録後に受け取ったリンクをクリックしてEメールを確認してください。

# ステップ2

会員ページヘログインしよう

会員ページからは、口座の監視、資金の管理、取引履歴のダウンロードなどを含む様々なことができます。

# ステップ3

口座を有効化しよう

取引口座の全ての特徴および利点に無制限にアクセスするためにあなたのを必要書類をアップロードして下さい。

# ステップ4

XMTrading MT4 プラットフォームをダウンロードしよう

PCとMAC双方に対応し、様々な携帯端末でもご利用いただけるXMTrading MT4にて様々な金融商品のお取引を開始 いただけます。また、ブラウザからすぐに直接アクセスいただけるXMTrading WebTraderも是非お試しください。 弊社の幅広いプラット-フォームをご覧になるには -> ここをクリックして下さい

|        | XMTrading へようこそ 受信トレイ×                                          |                                                                                                    |                | ē | ß |
|--------|-----------------------------------------------------------------|----------------------------------------------------------------------------------------------------|----------------|---|---|
|        | XMTrading <site@xmtrading.com><br/>To 自分 ▼</site@xmtrading.com> |                                                                                                    | 18:45 (1 分前) 🛔 | * | : |
| メールBOX |                                                                 | XMTRADING                                                                                                    |                |   |   |
|        |                                                                 | Eメールをご確認下さい。                                                                                                    |                |   |   |
|        |                                                                 | XMTradingのリアル 口座を開設頂き誠に有り難うございます。<br>登録プロセスを完了するには <u>ごちら</u> をクリックしてください。<br>Eメールの確認後、登録時に作成したパスワードと割り当てられたMT4のIDを使用して会員ペ<br><u>メーログ く オスストルできます</u> |                |   |   |
|        |                                                                 | Eメールアドレスをご確認下さい。<br>* お客様の口座を保護する観点から、認証リンクは24時間のみ有効です。                                                                                               |                |   |   |
|        |                                                                 | よろしくお願い致します。<br>XMTrading チーム一同                                                                                                    |                |   |   |
|        | ださい。 OK いいえ X                                                   | © 2019 XMTradingはTradexfin Limitedの商標です。                                                                                                    |                |   |   |

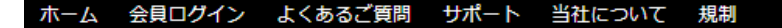

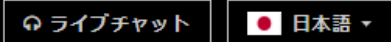

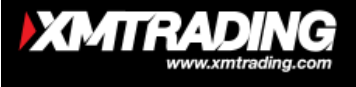

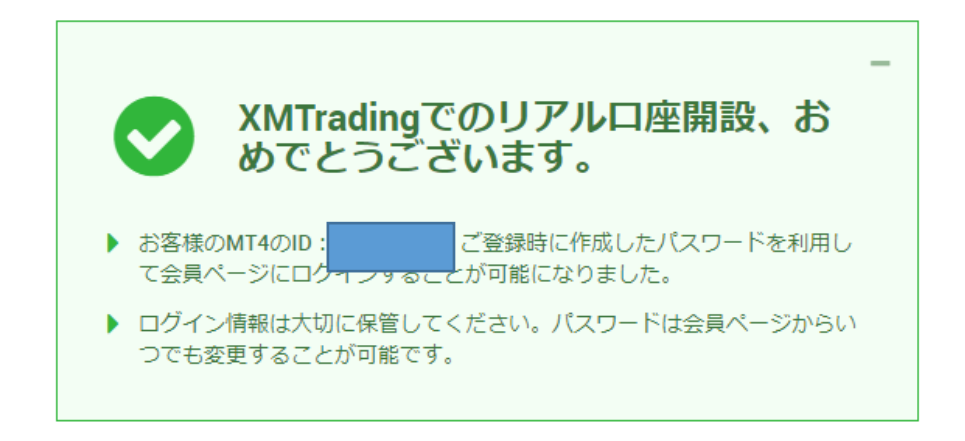

会員ページへのアクセス

お会員ページへのログインには、MT4/MT5のリアルロ座番号とパスワードをご利用ください。

| パスワード         |    | アカウント作成時に |
|---------------|----|-----------|
| パスワード         |    | ションションション |
| パスワードをお忘れですか? | 12 |           |

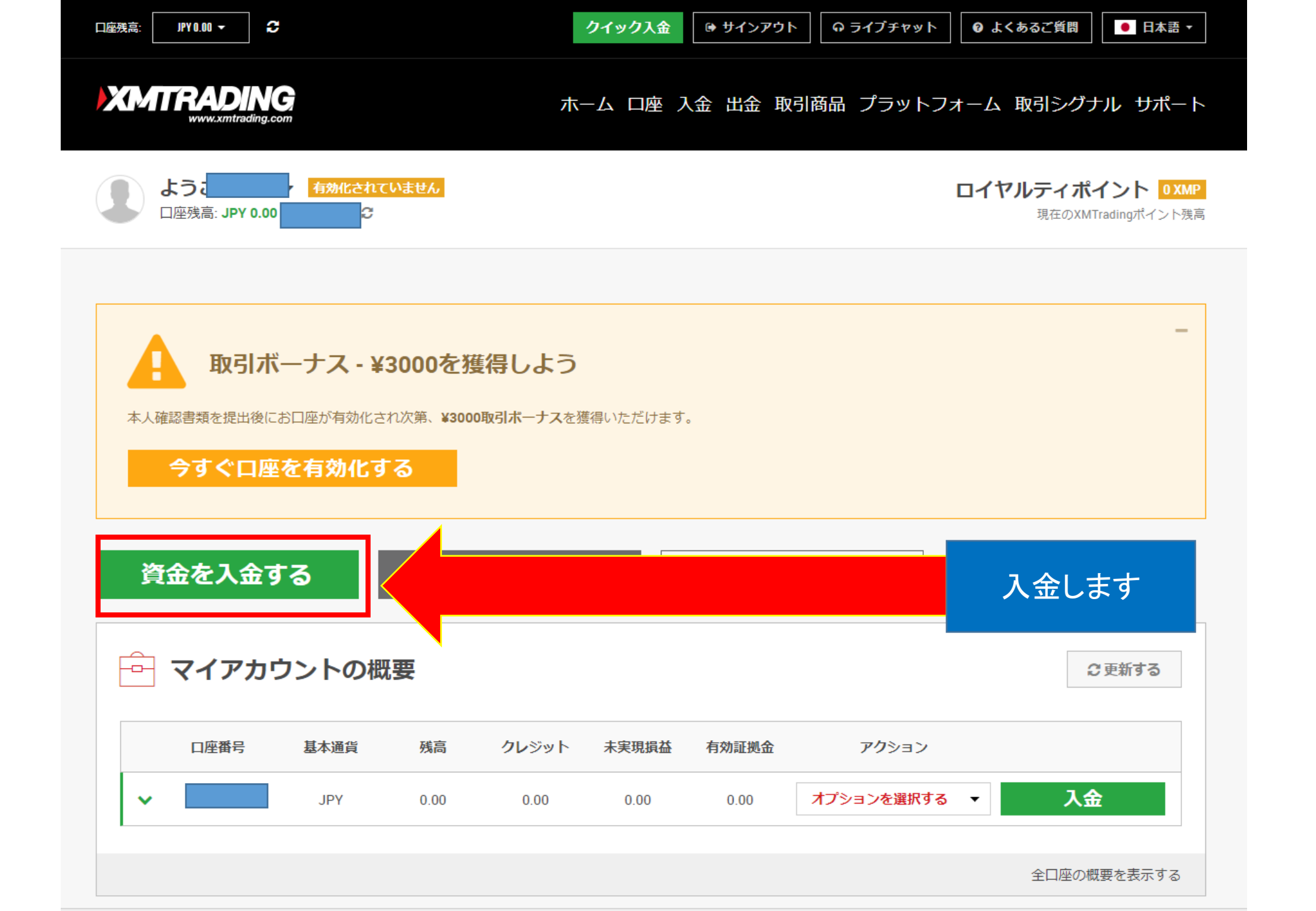

| <b>入金方法一覧</b> 入金履歴  |                    |         |                     |
|---------------------|--------------------|---------|---------------------|
| 💼 入金方法一覧            |                    |         |                     |
| ▲☲ XMTrading 口座 ID: | A XMTrading 口座名:   |         |                     |
| 入金方法                |                    |         |                     |
| oitwallet           | VISA               | STICPAY |                     |
| Bitwallet           | Credit/Debit Cards | SticPay | Local Bank Transfer |
| 入金                  | 入金                 | 入金      | 入金                  |

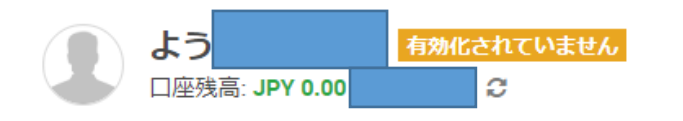

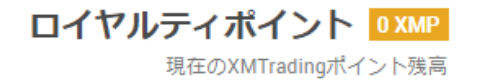

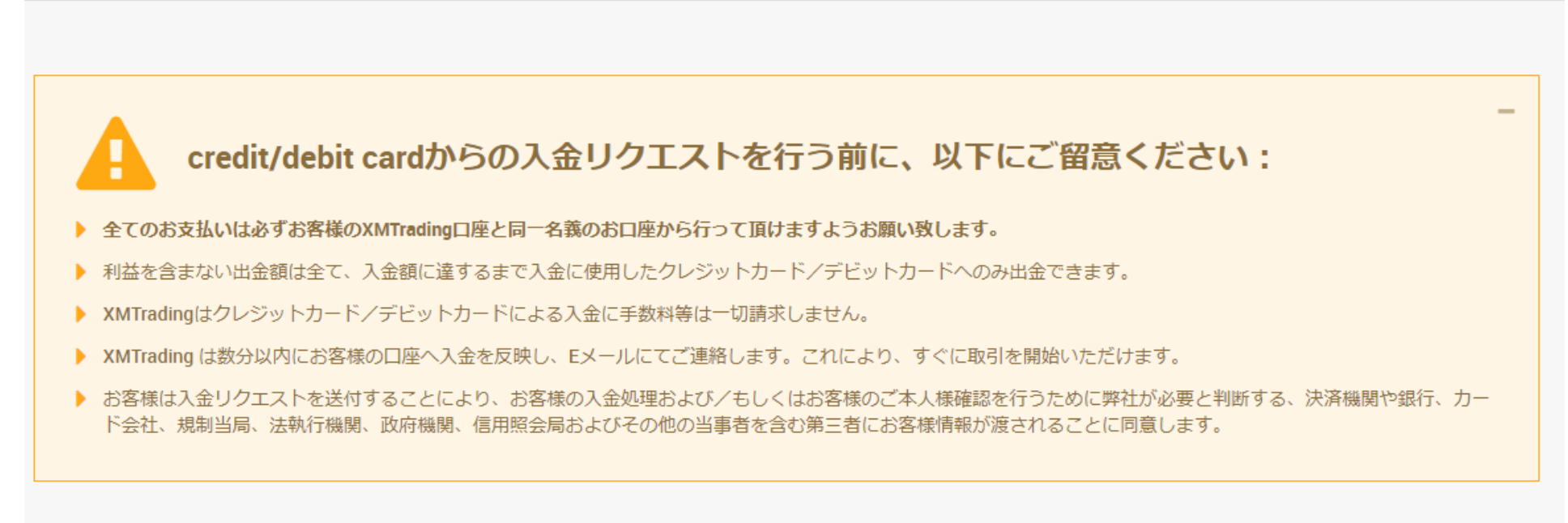

| 資金の入金 - Credit/Debit Cards                                                                                      |  |  |  |
|----------------------------------------------------------------------------------------------------|--|--|--|
| ご希望の入金額をご入力ください。「入金する」をクリックしますと、決済画面へ移動します。そこで、クレジットカード/デビットカード情報をご入力ください。<br>基 XMTrading 口座 ID: XMTrading 口座名: |  |  |  |
| 入金額 (JPY):<br>100000.00 ✔                                                                                       |  |  |  |
| 入金                                                                                                    |  |  |  |

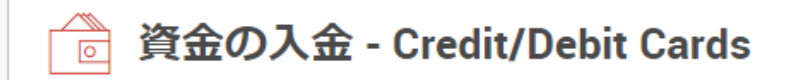

支払いの詳細を確認してから"確認"をクリックして実行してください。

#### ▶ XMTrading 口座 ID:

▶ 入金額: 100000 JPY

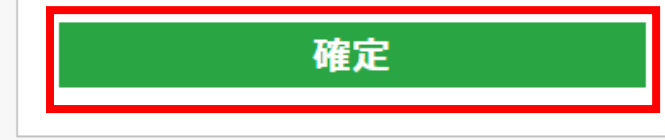

| 他の支払方法<br>VISA <b>D</b>                    | 詳細をご入力下さい:<br>カード名 <sub>義人</sub>                                                                                     | WWW.XM.COM              |
|--------------------------------------------|----------------------------------------------------------------------------------------------------|-------------------------|
|                                            | カード番号                                                                                                    |                         |
|                                            | 有効期限<br>~ ~ ~                                                                                                    |                         |
| MasterCard. Verified by<br>SecureCode VISA | CVV2                                                                                                    |                         |
| 下記のお支払い方法を一つ違んで頂き、入金を行って下さい。               | <ul><li>金額 ¥ 100,000</li><li>入金 キャンセル</li></ul>                                                                      | XM is a trading name of |
| TPS Management                             | Linnied Stellos Mavioniniaus, oub, Saint Paul 2304, Nicosia, Cyprus Descriptor and City lield Xin<br>取引条件 I プライバシー規約 |                         |
| 🛞 MetaQuotes 🛛 🕅 VEF                       | RISIGN INVESTORS INVESTORS Champion for Children                                                                     | 人金完了                    |

メールBOX

MT4 口座情報

#### XMTRADING

### XMTrading へようこそ

XMをお選び頂き誠にありがとうございます。

お客様のMT4のID: Geocome ご希望のXMTradingのMT4プラットフォームからサーバー XMTrading-Real 40にログインしてください。

ご登録時に作成したパスワードを利用して会員ページにログインすることが可能になりました。

会員ページヘログインしよう

会員エリアでは、口座情報の閲覧、**資金管理**や取引履歴のダウンロードなど様々な ことができます。

会員ページヘログインしよう -> こちらをクリック

会員ページへログインしよう

XMTRADING MT4 プラットフォームをダウンロードしよう

PCとMAC双方に対応し、様々な携帯端末でもご利用いただけるXMTrading MT4にて 様々な金融商品のお取引を開始いただけます。

全プラットフォームを閲覧するには -> こちらをクリック

以上が口座開設の手順となります。 この後はMT4にインジケーターまたはEAを搭載して運用開始となります。

MT4でのEAの稼働方法に関しては別途マニュアルでご説明させて頂き ます。ご不明な点がございましたら お気軽にお問合せ下さい。

XMサポート

https://www.xmtrading.com/jp/support

Oval Prime FX サポート

https://oval-prime.co.jp/fx/contact/